Consorsbank!

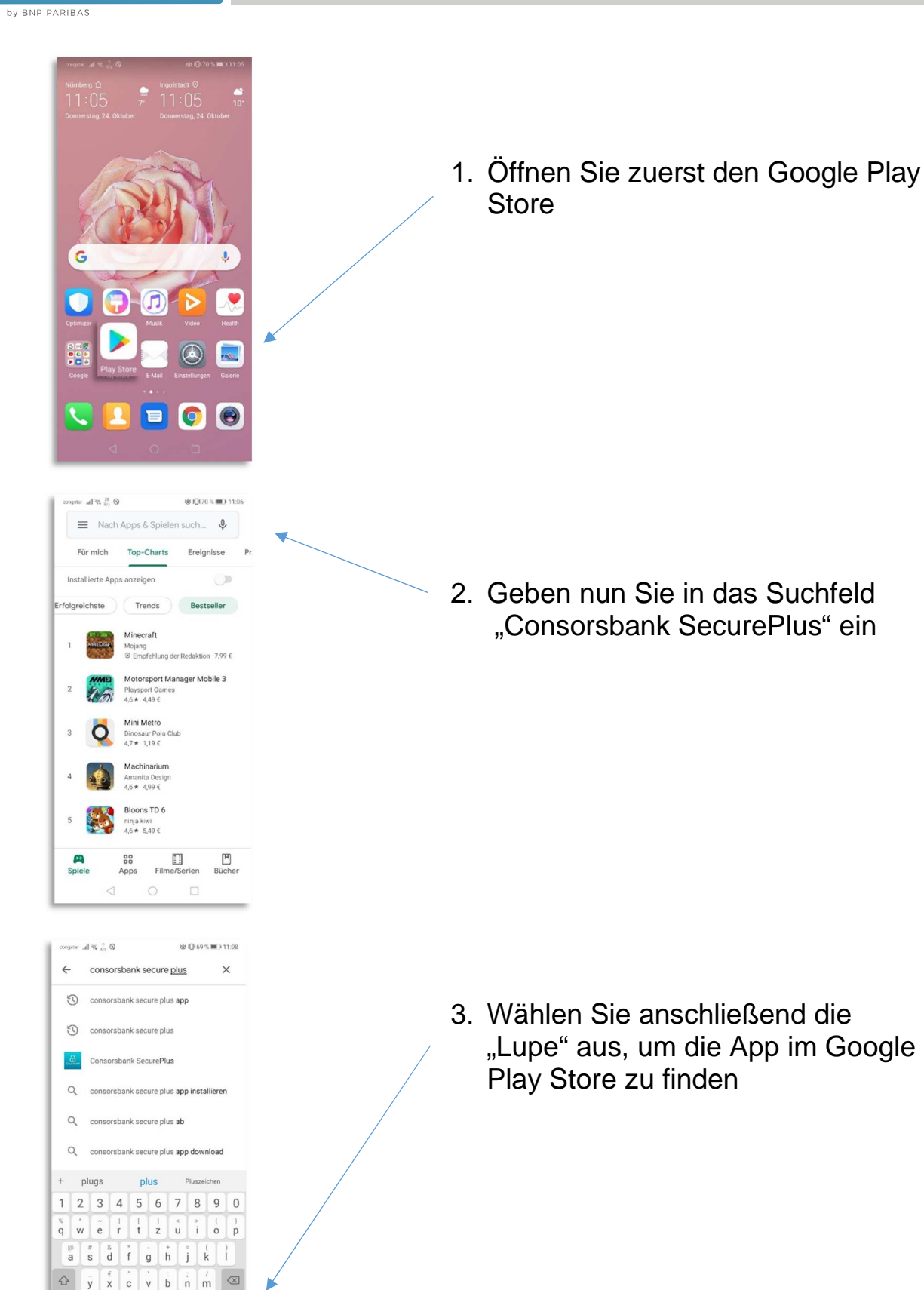

". Q

Swift(Gy

123 © ,

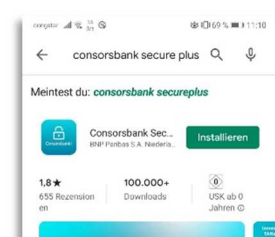

Consorsbank!

by BNP PARIBAS

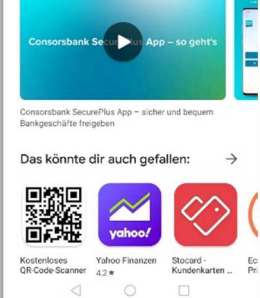

 Danach wird Ihnen die Consorsbank SecurePlus App anezeigt. Um die App zu laden, klicken Sie jetzt auf "Installieren"

- Image: Image: Image
- 5. Sobald die "Consorsbank SecurePlus App" vollständig geladen ist, gelangen Sie über den "Öffnen"-Button direkt zu der App und können mit der Aktivierung starten